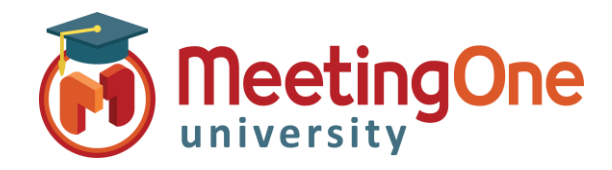

## Adobe Connect Salle de Réunion

### Enregistrement de Réunions

Les Hôtes de Réunions peuvent **Enregistrer** leurs réunions Adobe Connect et partager ensuite les liens des enregistrements avec les participants. Les enregistrements contiennent tout ce qui a été visible par les participants, et n'expire jamais.

Enregistrer la réunion : Aller dans le menu Réunion et sélectionnez Enregistrer la réunion...

**Nommer l'enregistrement** : vous pouvez donner un nom à l'enregistrement (par défaut ce sera le nom de la salle Connect suivi par \_ et un chiffre qui s'incrémente) et un bref résumé.

REMARQUE : Le résumé ne sera pas visible des participants

Enregistrement en cous : Un message apparaîtra quelques secondes chez les utilisateurs afin de les avertir que la session de réunion est en cours d'enregistrement. Un message audio peut éventuellement être entendu lorsqu'une salle AudioOne de MeetingOne a été intégrée à Adobe Connect. Un bouton rouge s'affiche en haut à droite de l'interface pour signifier la même chose : Session de réunion est en cours d'enregistrement. L'enregistrement peut y être mis en pause (Interrompre l'enregistrement) ou arrêté (Arrêter l'enregistrement).

Arrêter l'enregistrement : que ce soit à partir du menu Réunion ou du bouton rouge , situé en haut à droite de l'interface, arrêtera l'enregistrement en cours.

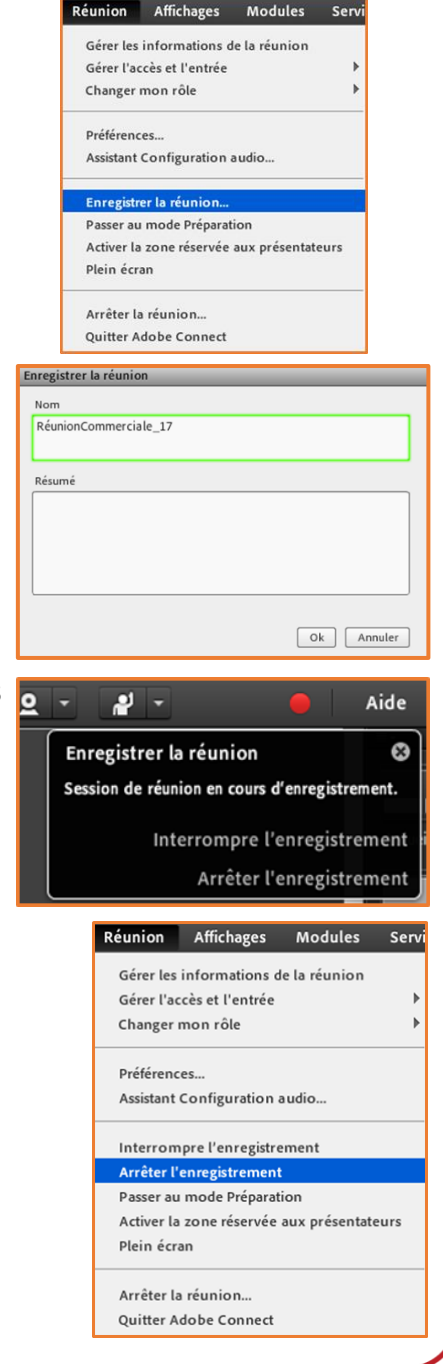

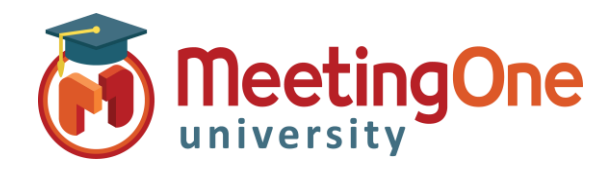

## Adobe Connect Salle de Réunion

### Accéder aux enregistrements

Les Hôtes de Réunions accèdent aux enregistrements de réunions à partir d'Adobe Connect Central, l'interface de gestion des réunions et contenus. Il est possible d'accéder aux liens d'enregistrements, de les éditer afin de les modifier et de les enregistrer sur son disque dur.

Voir la liste des enregistrements et Changer le Type d'accès : Afin de visualiser la liste des enregistrements d'une salle Connect, cliquez sur l'onglet Réunions, puis sur le titre de la réunion qui a servi à réaliser les enregistrements désirés, et enfin sur le lien Enregistrements.

- Type d'accès : Les enregistrements sont par défaut en accès Privé pour permettre à l'animateur uniquement d'y accéder (les autres participants enregistrés à la réunion peuvent aussi le visualiser si jamais le lien de l'enregistrement leur a été communiqué).
- Changer le type d'accès : Cochez l'enregistrement à modifier et cliquez sur le bouton Type d'accès.

| Accueil Contenu Formation Reunions                                                                                                    | Seminaires Evenements Rapports | Administration   Mon profil |                        |  |  |  |  |
|----------------------------------------------------------------------------------------------------|--------------------------------|-----------------------------|------------------------|--|--|--|--|
| Réunions partagées   Réunions utilisateurs   Mes réunions   Tableau de bord des réunions                                                  |                                |                             |                        |  |  |  |  |
|                                                                                                    |                                |                             |                        |  |  |  |  |
| 📴 <u>Réunions utilisateurs</u> > 📁 <u>mballester@meetingone.com</u> > 🌉 RéunionCommerciale                                                |                                |                             |                        |  |  |  |  |
| Informations sur la réunion   Modifier les infos   Modifier les participants   Invitations   Contenu transféré Enregistrements   Rapports |                                |                             |                        |  |  |  |  |
| Supprimer Déplacer dans un dossier                                                                                                    | Type d'accès                   |                             |                        |  |  |  |  |
| Nom →                                                                                                    | Actions Acci                   | ès Date d'enregistrement )  | Durée actuelle Durée 🔾 |  |  |  |  |
| RéunionCommerciale 17                                                                                                    | Actions 🕶 🔗 🛱                  | Privé 08/01/2018 16:49      | - 00:22:43             |  |  |  |  |
| RéunionCommerciale 15                                                                                                    | Actions 🕶 🔐 🛱                  | Privé 12/10/2017 08:44      | - 00:00:20             |  |  |  |  |
| RéunionConnerciale 16                                                                                                    | Actions 🔻 🔐 Pe                 | ublic 27/11/2017 08:41      | - 00:00:14             |  |  |  |  |

Accès Public : sélectionner l'accès Public signifie que quiconque connaissant l'URL de l'enregistrement pourra le visionner.

 Définir le mot de passe – un mot de passe de 4 à 12 caractères peut être configuré : les participants devront l'entrer pour le visionner.

|      | rounner ie type u acces [ <u>Retour a la page des emequsu ements</u> ]                       |
|------|----------------------------------------------------------------------------------------------|
| 1    | RéunionConnerciale_16                                                                        |
|      | ○ Privé                                                                                      |
| 1    | Public                                                                                       |
|      | ✓ Définir le mot de passe (4 à 12 caractères)                                                |
|      | Pour changer de mot de passe, remplacez le mot de passe existant et cliquez sur Enregistrer. |
|      | Enregistrer                                                                                  |
|      |                                                                                              |
| tili | sateurs > 🫅 mballester@meetingone.com > 🌉 RéunionCommerciale > 📙 RéunionCommerciale_17       |
|      |                                                                                              |

**URL de l'enregistrement :** Pour connaître l'URL de l'enregistrement, cliquez sur le nom de l'enregistrement et elle vous sera communiqué sous l'intitulé **Adresse URL d'affichage**, ensuite partagez-la avec vos participants.

| Informations sur la réunion | Modifier les infos   Modifier les participants   Invitations   Contenu transféré | Enregistrements  |
|-----------------------------|----------------------------------------------------------------------------------|------------------|
| Informations d'enregisti    | rement                                                                           | <b>Actions</b> ▼ |
| Titre:                      | RéunionCommerciale_17                                                            |                  |
| Туре:                       | Enregistrement                                                                   |                  |
| Durée:                      | 00:22:43                                                                         |                  |
| Utilisation disque:         | 1277.6 Ко                                                                        |                  |
| Permissions:                | Comme le dossier parent                                                          |                  |
| Adresse URL d'affichage:    | http://asib-emea.adobeconnect.com/p4wwcyd00vg2/                                  |                  |
| Résumé:                     |                                                                                  |                  |
| Date d'enregistrement:      | 08/01/2018 16:49                                                                 |                  |

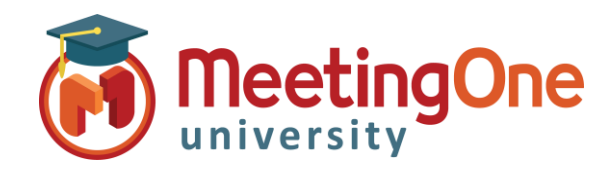

# Adobe Connect Salle de Réunion

# Visionner/Modifier les enregistrements

Visionner l'enregistrement : Il suffit de cliquer sur l'URL de l'enregistrement pour voir et entendre tout ce que les participants ont vu et entendu pendant la réunion. Ils pourront accéder aux liens web, télécharger les fichiers, avancer dans l'enregistrement, le mettre en pause et le redémarrer. L'index des événements peut être Permanent, superposé ou masqué.

#### Actions :

**Modifier les infos :** pour modifier le nom, résumé et la langue de l'enregistrement.

 Cliquez sur le menu Actions, puis Modifier les infos, pour mettre à jour les informations.

#### Modifier l'enregistrement : grâce aux commandes

situées en bas de l'enregistrement.

- Ajoutez/Modifiez ou supprimez un chapitre ou un signet, modifiez l'index des évènements.
- Sélectionnez les sections de l'enregistrement à supprimer ou mettre en sourdine.
- Paramètres : Choisissez de Masquer le nom des participants ou de modules spécifiques (conversation, Liste des participants ou Q&R)
- o Revenir à la version d'origine à n'importe quel moment

**Rendre disponible hors connexion :** téléchargez les enregistrements sur votre propre machine. <u>\*suivez les</u> <u>Instructions attentivement.</u>

\* > - 0

Paramètres

Général

Masquer les modules

Module Participant

Modules Conversation

- o L'enregistrement s'ouvre
- La fenêtre des paramètres d'enregistrement hors ligne s'ouvre. Cliquez sur le bouton Procéder à l'enregistrement hors connexion et laisser se jouer entièrement l'enregistrement pour qu'il puisse s'enregistrer sur votre disque dur. Fermez toute autre application qui pourrait utiliser des ressources machine ou de la bande passante pendant l'enregistrement.

| La lecture de votre enregistrement vous permettra de l'enregistrer en<br>local.<br>Définissez une résolution d'écran suffisamment élevée pour inclure                                               | Paramètres d'enregistrement hors ligne<br>Sélectionnez une option prédéfinie pour que l'enregistrement soit disponible hors ligne. Vous pouvez également ajuster les paramètres individue<br>③ MP4 〇 FLV |                            |        |                                           |
|----------------------------------------------------------------------------------------------------|----------------------------------------------------------------------------------------------------|----------------------------|--------|-------------------------------------------|
| toutes les activités survenues dans la réunion d'origine. Une résolution<br>de 1024 x 768 pixels est recommandée.                                                                                   | Paramètres de qualité<br>Mobile                                                                                                    | vidéo prédéfinis<br>Bureau | HD     | Full HD                                   |
| Lors du processus d'enregistrement, évitez les activités qui nécessitent<br>de nombreuses ressources réseau ou système, telles que l'installation de<br>logiciels ou le téléchargement de fichiers. | Options avancées<br>Résolution 720p                                                                                                    | • Bande passante 800 k     | cbps v |                                           |
| Désactivez votre économiseur d'écran et contrôlez les paramètres<br>d'alimentation avant de poursuivre.                                                                                             | Qualité 90<br>Profil Princip                                                                                                    | * FPS 30                   | *      |                                           |
| Suivant                                                                                                    | Par défaut                                                                                                    |                            |        | Procéder à l'enregistrement hors connexio |

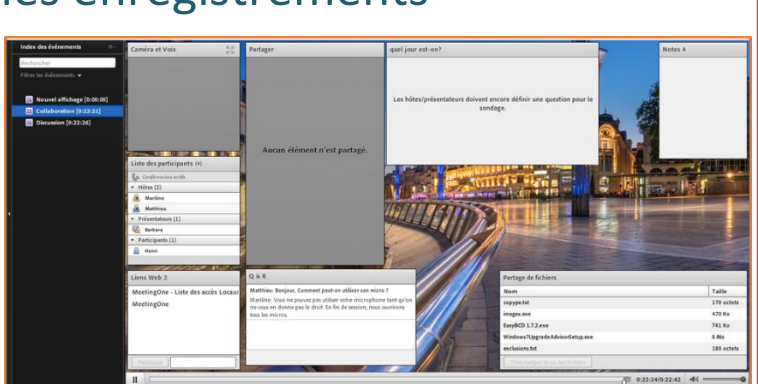

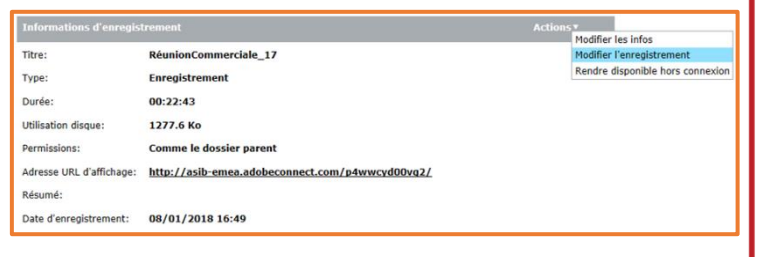

Masquer le nom des participants pendant la lecture

Terminé Annuler